## Making a payment

1. Log in to Campus Connection and click on the Financial Account tile.

## **Financial Account**

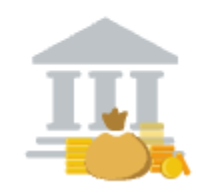

2. Click on **Pay Online Now** and select MSU. You will then be routed to the online payment portal, Nelnet.

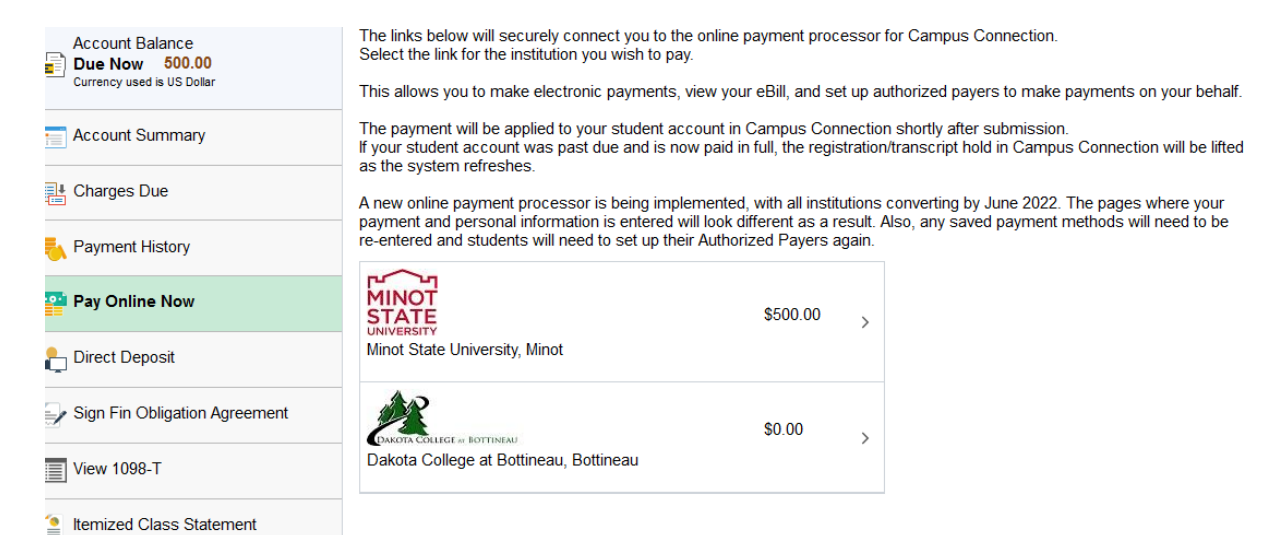

3. click on View & Pay Accounts in the left-hand navigation menu

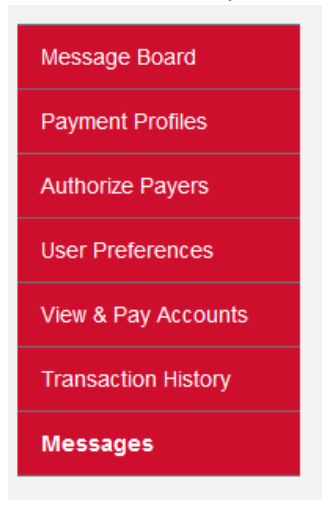

4. In the upper right corner, click on Make a Payment.

| Message Board       | Minot State University Details     | \$                       |                         | Make a Payment              |
|---------------------|------------------------------------|--------------------------|-------------------------|-----------------------------|
| Payment Profiles    |                                    |                          |                         |                             |
| Authorize Payers    | S Current Activity                 | Current Activity Details | Latest Statement        | Statement Details   View PD |
| Jser Preferences    | Current Balance:                   | \$500.00                 | Statement Billing Date: | September 27, 202           |
|                     |                                    |                          | Statement Due Date:     | September 27, 202           |
| /iew & Pay Accounts |                                    |                          | Statement Balance:      | \$4,123.8                   |
| ransaction History  |                                    |                          | Statement Amount Due:   | \$4,123.8                   |
| Nessages            |                                    |                          |                         |                             |
|                     | Current Activity Statement History |                          |                         |                             |

5. Enter the amount you want to pay in the payment amount box, select payment method and click continue.

| Message Board       | Required fields are marked with an * |                        |  |
|---------------------|--------------------------------------|------------------------|--|
|                     | Payment Amount                       |                        |  |
| Payment Profiles    |                                      |                        |  |
| Authorize Payers    | Payment:                             | Minot State University |  |
| User Preferences    | Current Amount Due:                  | \$500.00               |  |
| View & Pay Accounts |                                      |                        |  |
|                     | Payment Amount*:                     | 200.00                 |  |
| Transaction History |                                      |                        |  |
| Messages            | Total Amount:                        | 200.00                 |  |
|                     | Payment Method*:                     | Credit Card 🗸          |  |
|                     |                                      |                        |  |
|                     |                                      |                        |  |
|                     |                                      | Continue Cancel        |  |

6. Enter your credit card or e-check information and click continue.

| r Preferences Credit Card w & Pay Accounts | ımber*       |                |
|--------------------------------------------|--------------|----------------|
| w & Pay Accounts                           |              | Virtual Keypad |
| CVV                                        | Code*:       |                |
| sages Expirati                             | Date*: mm/yy |                |

7. Enter the billing information. If you want to save the payment information for future payments, create a profile name and check the save box. Click continue.

| lessage Board      | Billing Address Information                |                                                      |
|--------------------|--------------------------------------------|------------------------------------------------------|
| ayment Profiles    |                                            |                                                      |
| uthorize Payers    | Address 1*:                                |                                                      |
| ser Preferences    | (optional) Address 2:                      |                                                      |
| iew & Pay Accounts | City*:                                     |                                                      |
| lew a ray Accounts |                                            |                                                      |
| ransaction History | For U.S. Address                           |                                                      |
| lessages           | State:                                     | Select One v                                         |
|                    | Zin                                        |                                                      |
|                    | шр.                                        |                                                      |
|                    | For International Address                  |                                                      |
|                    | Region / Province:                         |                                                      |
|                    | Postal Code:                               |                                                      |
|                    | Postal Coue.                               |                                                      |
|                    | Country:                                   | UNITED STATES ~                                      |
|                    |                                            |                                                      |
|                    | To save your account information for futur | re use, enter a profile name and click the checkbox. |
|                    | Drofile Information                        |                                                      |
|                    | Profile Information 1                      |                                                      |
|                    |                                            |                                                      |

Save Profile

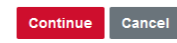

Profile Name:

## 8. Click confirm

| Message Board       | Profile Information         |                      |
|---------------------|-----------------------------|----------------------|
| Payment Profiles    | Profile Name:               | 123                  |
| Authorize Payers    |                             |                      |
| User Preferences    | Credit Card Information     |                      |
| View & Pay Accounts |                             |                      |
| Transaction History | Cardholder's Name:          |                      |
| Messages            | Card Type:                  |                      |
|                     | Credit Card Number:         |                      |
|                     | Expiration Date:            |                      |
|                     | Billing Address Information |                      |
|                     | Address 1:                  | 500 University Ave W |
|                     | Address 2:                  |                      |
|                     | City:                       | Minot                |
|                     | State:                      | ND                   |
|                     | Zip:                        | 58707                |

Confirm Edit Cancel

Questions? Contact the Business Office at <u>studentinfobusoff@minotstateu.edu</u> or 701-858-3333.